#### By Bunny Gates

Looking for a pretty table runner but can't find one that matches your room? In that case, create your own! Start by choosing a floral fabric, scanning it and bringing an image of the fabric into Artistic Suite software. Learn how to turn some of the flowers in the print into appliqué, embroidered stitches and some fun 3D flowers. When complete, you will have a unique and beautiful table runner that is all your own!

#### **Artistic Supplies Required:**

- Artistic Suite V6 software
- Sewing/embroidery machine
- 1/4" Seam foot
- Embroidery foot
- Hoop

#### Fabric/Notions Required:

- 1/3 yd. cream cotton fabric
- 1/2 yd. of floral cotton fabric
- Scraps of pink, blue and green Fabrics
- 1/3 yard of striped cotton fabric (binding)
- 9" X 35" batting
- Coordinating embroidery thread
- Tear-away stabilizer
- Polymesh cut away stabilizer
- All purpose sewing thread
- Prewound bobbin

#### Creating a Fabric Image:

- 1. Open Artistic Suite V6.
- 2. The New Design dialog box opens. Select Create New > Next.
- The Fabric dialog box opens. Open Embroidery Smooth category > select Cotton 2 > Next.
- 4. The Artwork Source dialog box opens. Select Get image from Scanner > Next.
- 5. The Image Scan dialog box opens. Select Type of Image > Color > Scan Quality > High > Image Size > 100% > select Preview.
- 6. Click and drag your mouse on the preview to specify crop area > click on Scan.

## Go Ahead...Be An Artist.

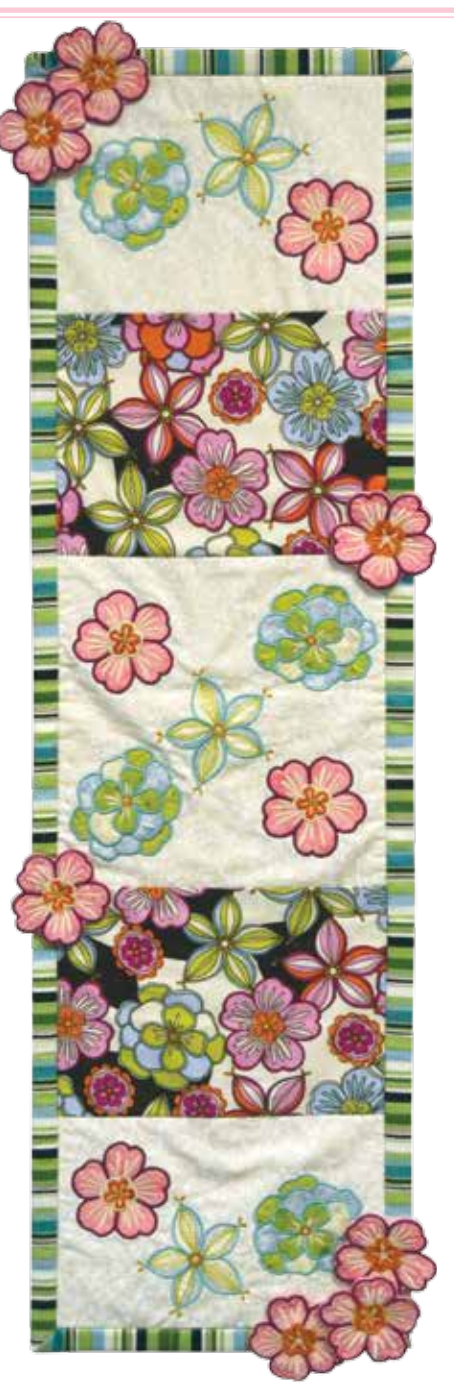

**Intistic** 

- 7. The Save As dialog box opens > save in a folder for your flower and name the file "Flower Image" > Save.
- 8. The Artwork Source dialog box opens > Open as Backdrop > Finish.

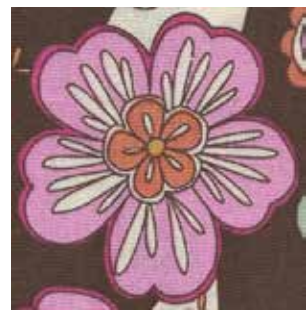

9. The flower in this image has 5 areas or layers that we will be digitizing. Area 1 will be appliqué, Area 2 will be stitches, Area 3 will be appliqué, Area 4 and 5 will be stitches.

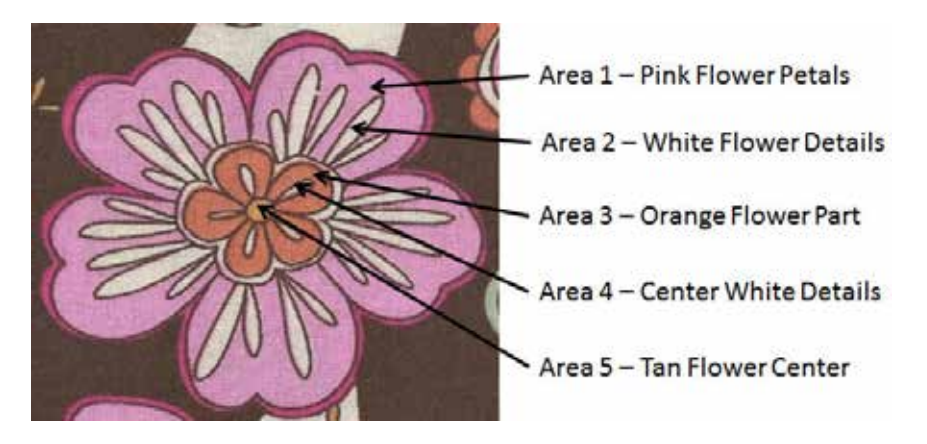

#### Area 1: Creating Appliqué

- 1. From the Tools Toolbar, select Create outline shape. (You may need to use the fly out menu)
- 2. Add nodes around the outside edge of the flower shape, ending on the first node. (Left clicks will give you a curve For a corner, hold the Shift key on your keyboard when you left click.)

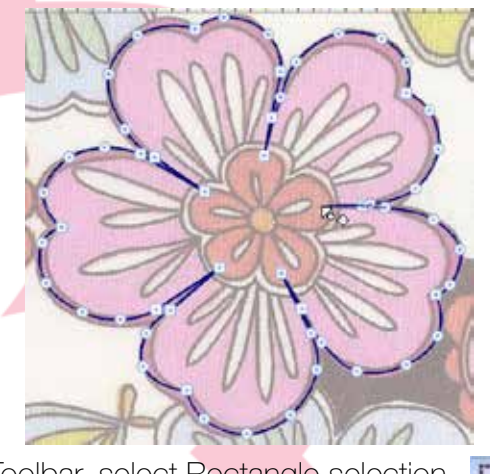

3. From the Tools Toolbar, select Rectangle selection. Go Ahead...Be An Artist.

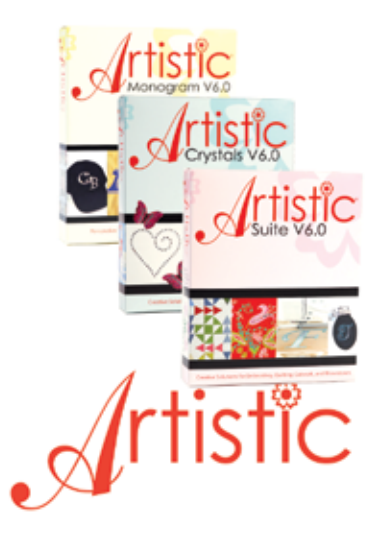

4. In the Object Properties box, under the Fill tab, select None.

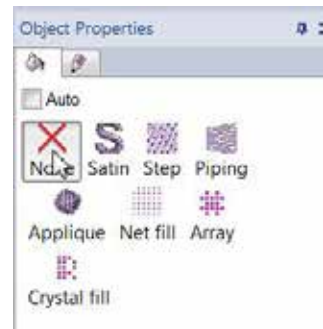

5. From the top row in the Palette, click in the top open area of color Copper Rose. (the top, open area is for lines and the lower, solid area is for fill areas) This will be the placement line for the petals.

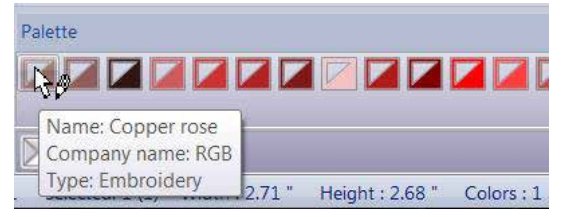

- 6. From the Tools Toolbar, select Autoborder.
- In the Autoborder dialog box, select To the inside > Distance 0.8mm
   > Repeat 1 > Type Running > OK. This will be the appliqué tack down. Change the color to Seal Brown.

| and the second second se | 100     | 1 Mar 1 1 Mar | 1155 |
|----------------------------------------------------------------------------------------------------|---------|---------------|------|
| Position                                                                                                    |         |               |      |
| To the i                                                                                                    | nside   |               |      |
| To the a                                                                                                    | outside |               |      |
| Distance:                                                                                                    | .8      | mm            |      |
| Repeat:                                                                                                    | 1       | (1-99)        |      |
| Remove                                                                                                    | holesi  |               |      |
| Туре                                                                                                    |         |               |      |
| 🗇 Satin se                                                                                                    | rial W  | dth: 2.0      | mm   |
| © Running                                                                                                    | Ë.      |               |      |

From the Tools Toolbar, select Auto Sequence Control.
 The Run Optimizer Once dialog box opens, select Advanced > OK.

| Technique       |                     |                     |    |
|-----------------|---------------------|---------------------|----|
| C Nothing (Lear | w design as is)     |                     |    |
| Simple (Just    | re-arrange objects) |                     |    |
| Advanced (Re    | -arrange and mode   | y objects if needed | i. |

10. The Sequence box opens up. At this point the placement line and the tack down stitch are visible.

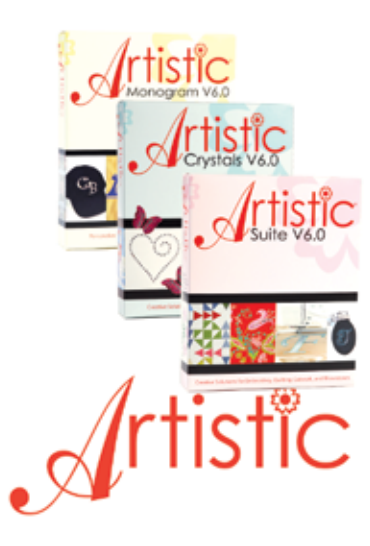

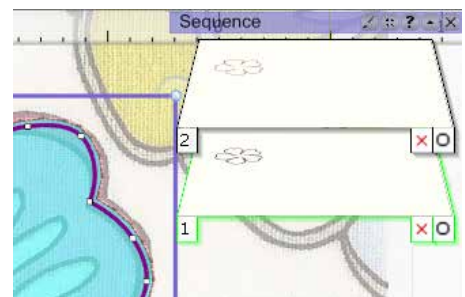

- 11. By clicking on a layer in the sequence box, you can select that part of the design. The placement line, color Copper Rose, should be the 1st layer, if not drag and drop it below down below the other layer.
- 12. With the placement line selected, click on Autoborder.
- 13. The Autoborder dialog box opens. Select Position > To the outside > distance 0.8mm > Repeat 1 > Type Running > OK. Change the color to Persian Red.

| Postion   |         |      |    |      |    |
|-----------|---------|------|----|------|----|
| To the    | nside   |      |    |      |    |
| To the    | outside | 6    |    |      |    |
| Distance: | 0.6     |      | m  | m    |    |
| Repeat:   | 1       | -    | (1 | -99) |    |
| Remove    | holes   |      |    |      |    |
| Туре      |         |      |    |      |    |
| Satin se  | rial    | Widt | h: | 2.0  | mm |
| Running   | 1       |      |    |      |    |
|           |         |      |    |      |    |

- 14. From the Sequence box, select layer 1.
- 15. Click on Autoborder.
- 16. From the Autoborder dialog box, Position To the outside > Distance – 0.0mm > Repeat – 1 > Type – Satin serial Width: 2.0mm > OK.
- 17. Change the color to Falu red.

| Position                                                  |
|-----------------------------------------------------------|
| <ul> <li>To the inside</li> <li>To the outside</li> </ul> |
| Distance: 0 mm                                            |
| Repeat: 1 (1-99)                                          |
| Remove holes                                              |
| Туре                                                      |
| Satin serial Width: 2.0 mm                                |
| ©Running                                                  |
|                                                           |

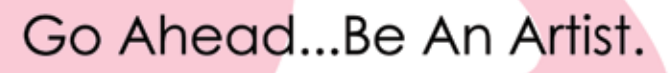

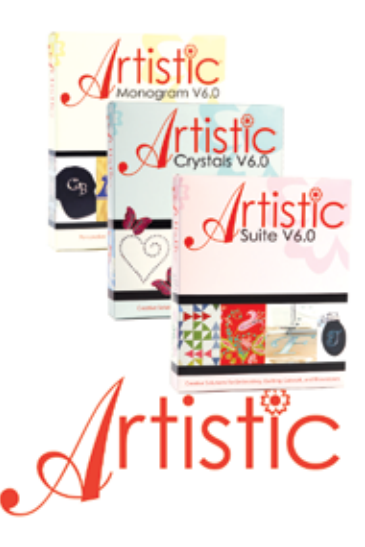

#### Area 2: Creating Satin Stitching

- 1. Click on Create Outline Shape.
- 2. Outline the details in the flower. Place nodes around an area, end each piece on the 1st node placed (don't forget when you want a point, to hold the Shift key when you click), Right click. Continue each detail until they are all outlined.

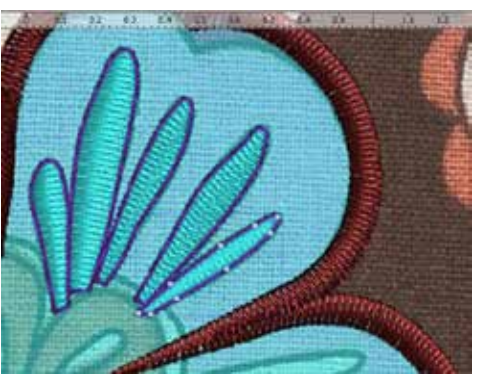

- 3. When you're finished outlining them, click on Rectangle Selection.
- 4. In the Sequence box, all of the flower details are in separate layers.

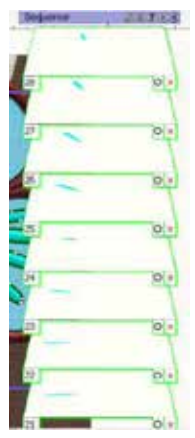

5. Select all of the detail pieces in the Sequence box. Select one section, hold the shift key and keep selecting until all the layers have a green box around them. If you can't see all of the layers on your screen, hover just to the right side of the layers until you see a slide tab).

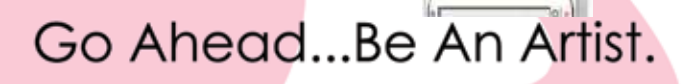

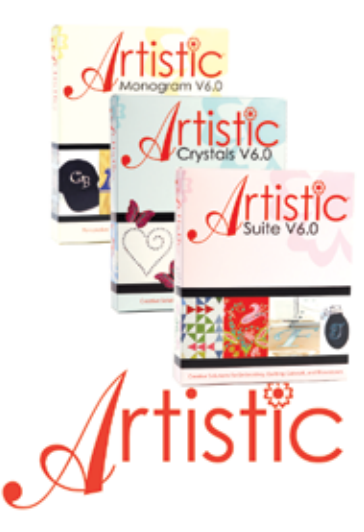

6. Right click in the workspace, select Combine.

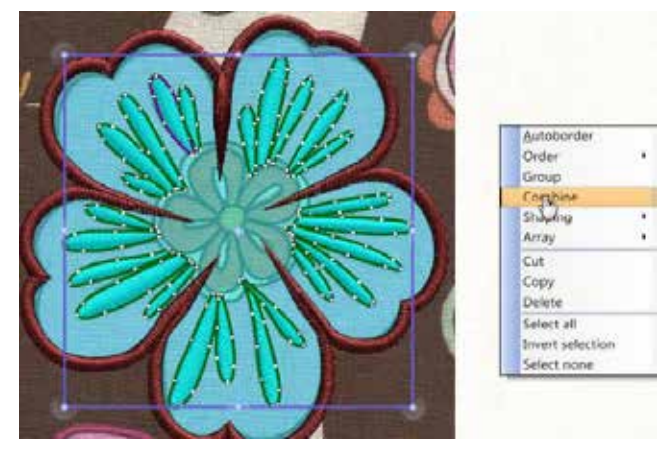

7. Now all the detail pieces are in one layer.

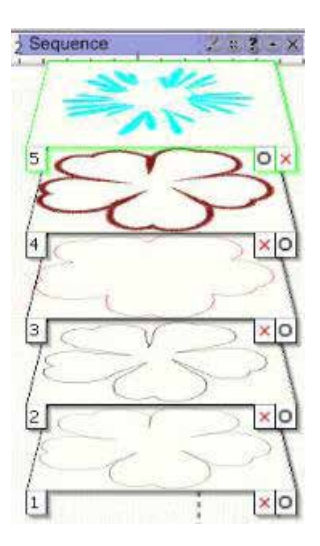

#### Area 3: The Orange Appliqué

- 1. Click on Create Outline Shape.
- 2. Place nodes around the orange part of the flower, ending on the 1st node. This should overlap over parts of the flower.

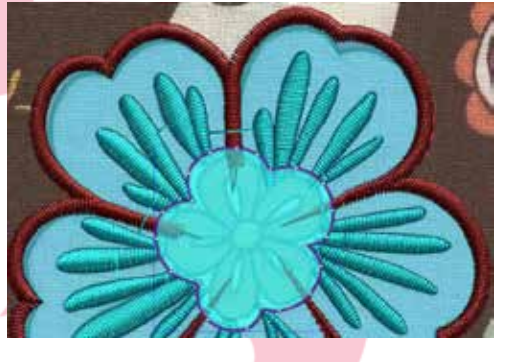

- 3. Right click.
- 4. In the Object Properties box, under the Fill tab, select None.
- 5. Click on Rectangle Selection.

# 6. Change the color to Tea Rose. Go Ahead...Be An Artist.

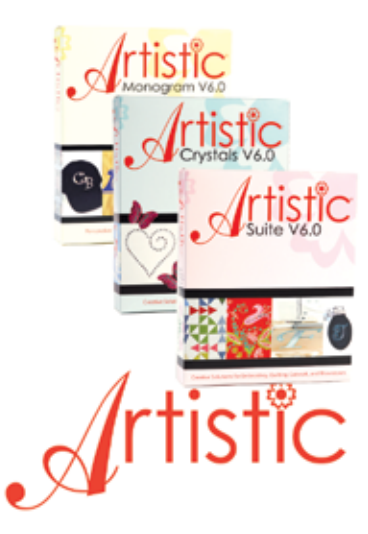

- 7. Click on Autoborder.
- In the Autoborder dialog box, Position To the inside >Distance -0.8mm > repeat – 1 > Type – Running > OK.
- 9. Change the color to Deep Chestnut.
- 10. Select layer 6.
- 11. Click on autoborder.
- 12. The Autoborder dialog box opens, Position To the Outside > Distance 0.8mm > repeat 1 > Type Running > OK.
- 13. Change the color to Red.
- 14. Select layer 6.
- 15. Click on autoborder.
- 16. The Autoborder dialog box opens, Position To the Outside > Distance – 0.0mm > Repeat – 1 > Type – Satin Serial – width 2.0mm > OK.
- 17. Change the color to Caput Mortuum.

### Area 4: Satin Stitching

- 1. Click on Create Outline Shape.
- 2. Create the center details by placing nodes around them, right click between each detail. This will be the same way that we did for Layer 2 of the flower.

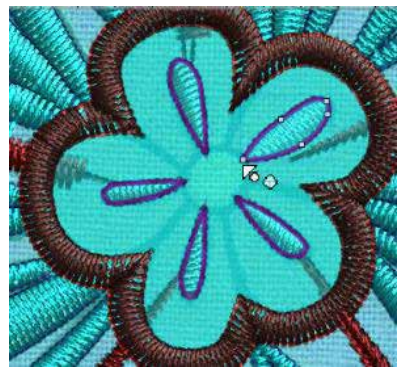

- 3. Click on Rectangle Selection.
- 4. In the Sequence box, select all the detail layers.
- 5. Right click in the workspace, select Combine.

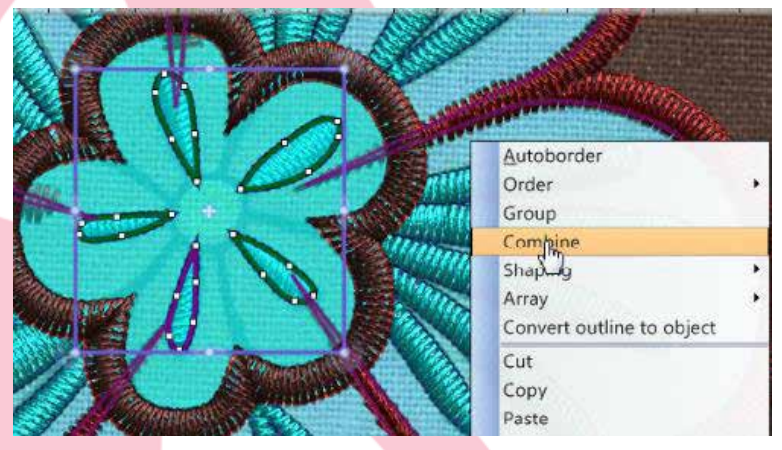

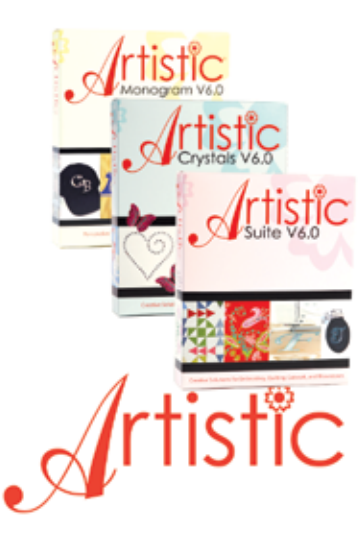

6. Change the color to Safety Orange, click in the top and bottom area of the color.

#### Area 5: The Center of the Flower

1. Click on Create Ellipse (you may need to use the fly out menu).

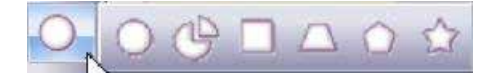

2. Place your cursor in the workspace, hold your left mouse button and drag a circle on to your workspace. Release your mouse button when you have a circle the size you want it.

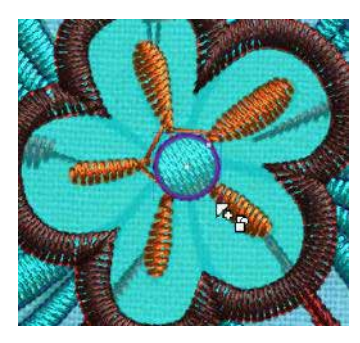

- 3. Click on Rectangle Selection.
- 4. Move the circle into the center of the flower; using the sizing handles, adjust the size of your circle if you need to. It should cover the ends of the detail pieces.

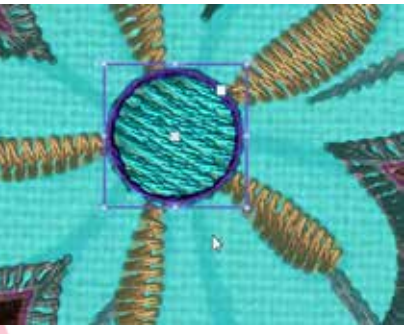

5. Change the color to School Bus Yellow, both outline and fill.

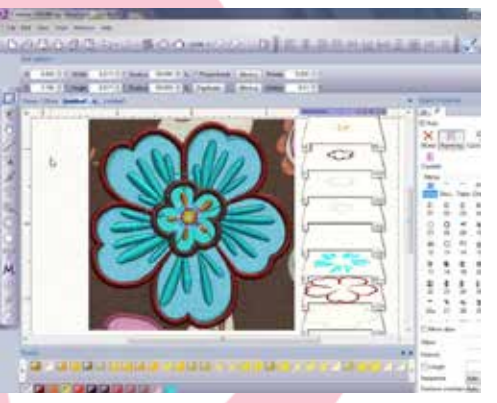

6. Click on File > Save As. Go Ahead...Be An Artist.

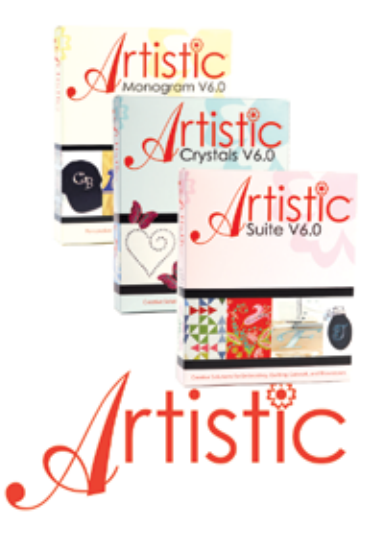

- 7. The Save As dialog box opens, choose a place to save your design > name the file Flower table runner > Save as type .Draw > Save.
- 8. If you desire, choose a couple more flowers from the fabric.

This is one of the flowers from our fabric that was turned into an appliqué.

• This is the .draw file.

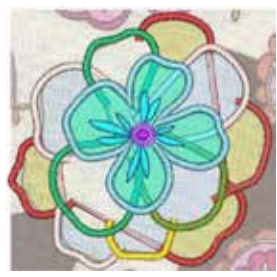

• This is the sew out.

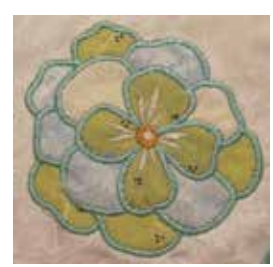

From one of the other flowers, we turned some of the different areas of the flower into stitches.

• This is my .draw file.

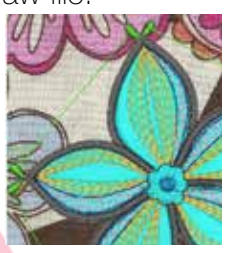

This is the sew out.

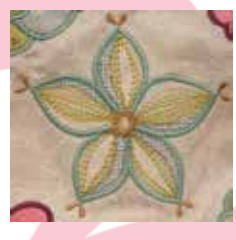

#### Cut the backing and the table runner blocks:

- 1. Cut two pieces of the flowered fabric 7" x 9".
- 2. Cut two pieces of the cream color fabric 8" x 10".
- 3. Cut one piece of the cream color fabric 11" x 10".
- 4. Cut one piece of the flowered fabric  $10^{"} \times 35 \frac{1}{2"}$ .

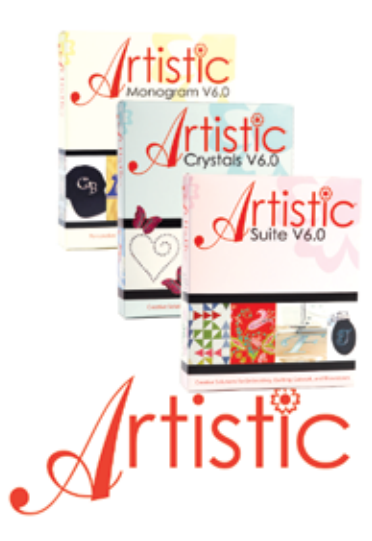

#### Embroider the blocks:

- 1. Ready machine for embroidery. Attach Embroidery foot. Thread machine with embroidery thread and insert prewound bobbin.
- Combine the three flowers to be sewn out together. Use the measure tool and the hoop to make sure the flowers will fit onto your fabric piece. Embroider two fabric blocks (7" x 9") with these three flowers.

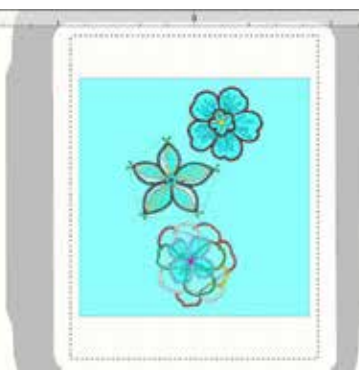

- 3. Combine five of the flowers for the 9" X 9 ½" center block.
- 4. Hoop one of the 8" x 10" pieces of fabric and tear-away stabilizer.

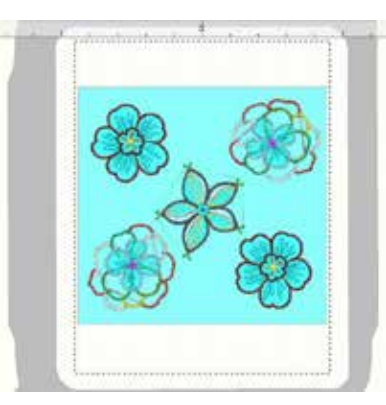

- 5. Embroider the 8" X 10" blocks with the three flower combination.
- 6. Use the trim in place method (the appliqué pieces could also be precut).
- 7. Sew the placement line.
- 8. Place a scrap of fabric, right side up, over the placement line.
- 9. Sew the tackdown.
- 10. Carefully cut away the excess appliqué fabric close to the tackdown stitching.
- 11. Sew the satin stitching.
- 12. Continue stitching until the design is complete.
- 13. Remove the fabric from the hoop and carefully remove the excess stabilizer from the back of the fabric.
- 14. Trim the block to 7" x 9".
- 15. Follow the above steps to embroider the other 8" x 10" block.
- 16. Trim the block to 7" x 9".
- 17. Embroider the  $10" \times 11"$  block with a five flower combination.
- 18. Trim the block to  $9" \times 9 \frac{1}{2}"$ .

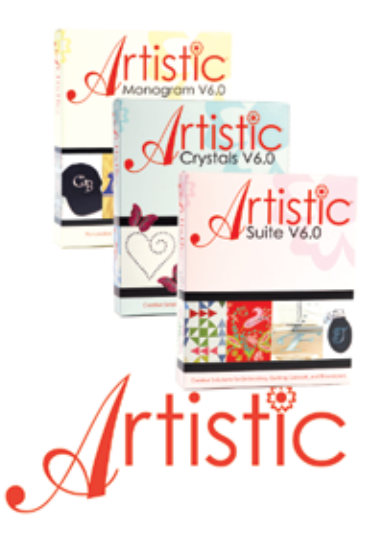

#### Completing the Table runner:

- 1. Attach the ¼" Seam foot. Thread machine with all-purpose sewing thread.
- 2. Using ¼" seam allowances, stitch the blocks together.

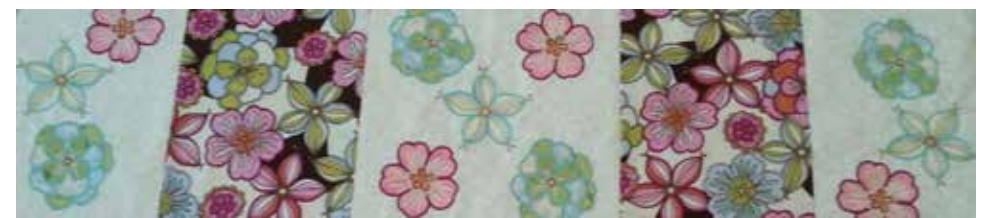

- 3. Layer the pieces together the table runner with the wrong side up, the batting and the backing with the right side up. Trim the excess backing fabric and batting to the same size as the table runner.
- 4. Pin the layers together and stitch blose to the outside edges.
- 5. Cut the striped fabric into 4" wide strips. Sew the ends together to create a continuous strip.
- 6. Press the striped fabric in half. Line the raw edge of folded binding fabric next to unfinished edge of table runner.
- 7. Sew the binding to the table runner. Fold the binding to the back of the table runner and stitch in place.

#### Add 3D flowers:

- 1. In Artistic Suite, go to the Standard Toolbar > select Open.
- 2. Navigate to the file with the flower in it > Select the .draw file > Open.
- 3. Select the flower.
- 4. The design is now grouped, right click in the workspace > select Ungroup.
- 5. Select the 3rd layer from the Sequence box and Select Autoborder.
- 6. The Autoborder dialog box opens > to the Outside > Distance 1.0 > Repeat 1 > Type Running > OK (This will be the stitching line).
- 7. Change the color to Spring Green.
- 8. Hoop a piece of Polymesh Cut-Away and stitch the placement line.
- 9. Place a 3 <sup>1</sup>/<sub>2</sub>" piece of flower fabric right side up, over the placement line.
- 10. Embroider the flower the same way it was stitched on to the table runner block, but do not trim the excess fabric outside of the tackdown stitching of the petals.
- 11. When you get to the last color (Spring Green), lay another piece of fabric (the back), wrong side up over the flower.
- 12. Stitch the last color.
- 13. Remove from the hoop.
- 14. Trim excess stabilizer and fabric from the flower, leaving about a 1/8" seam allowance.
- 15. Cut a slit in the center of the back fabric.
- 16. Turn the flower to the right side.
- 17. Stitch the flowers to the table runner.

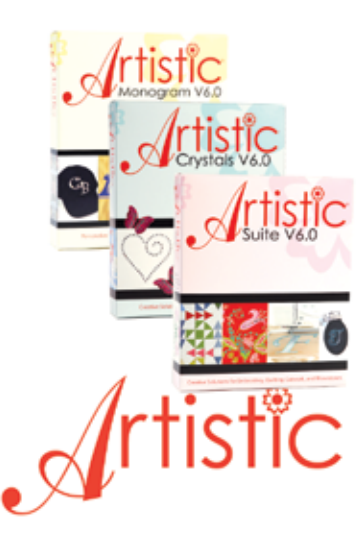